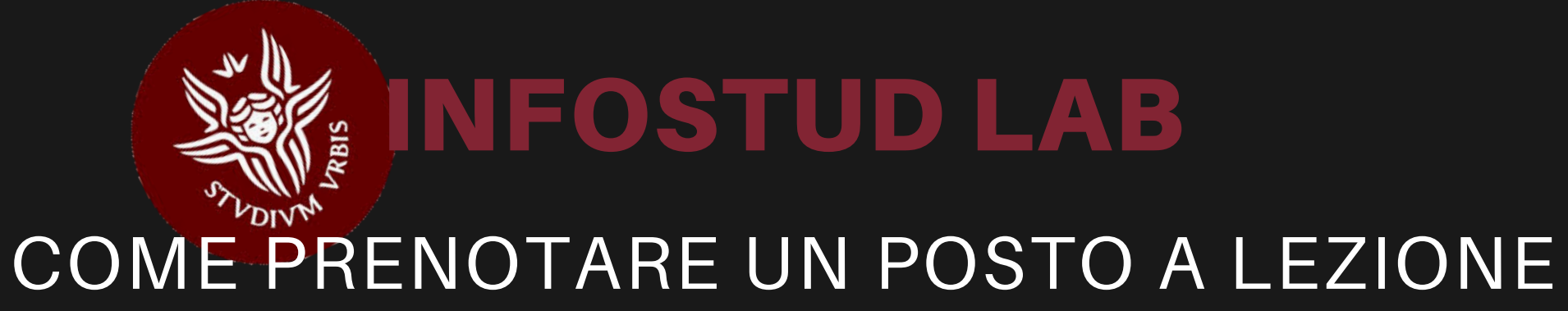

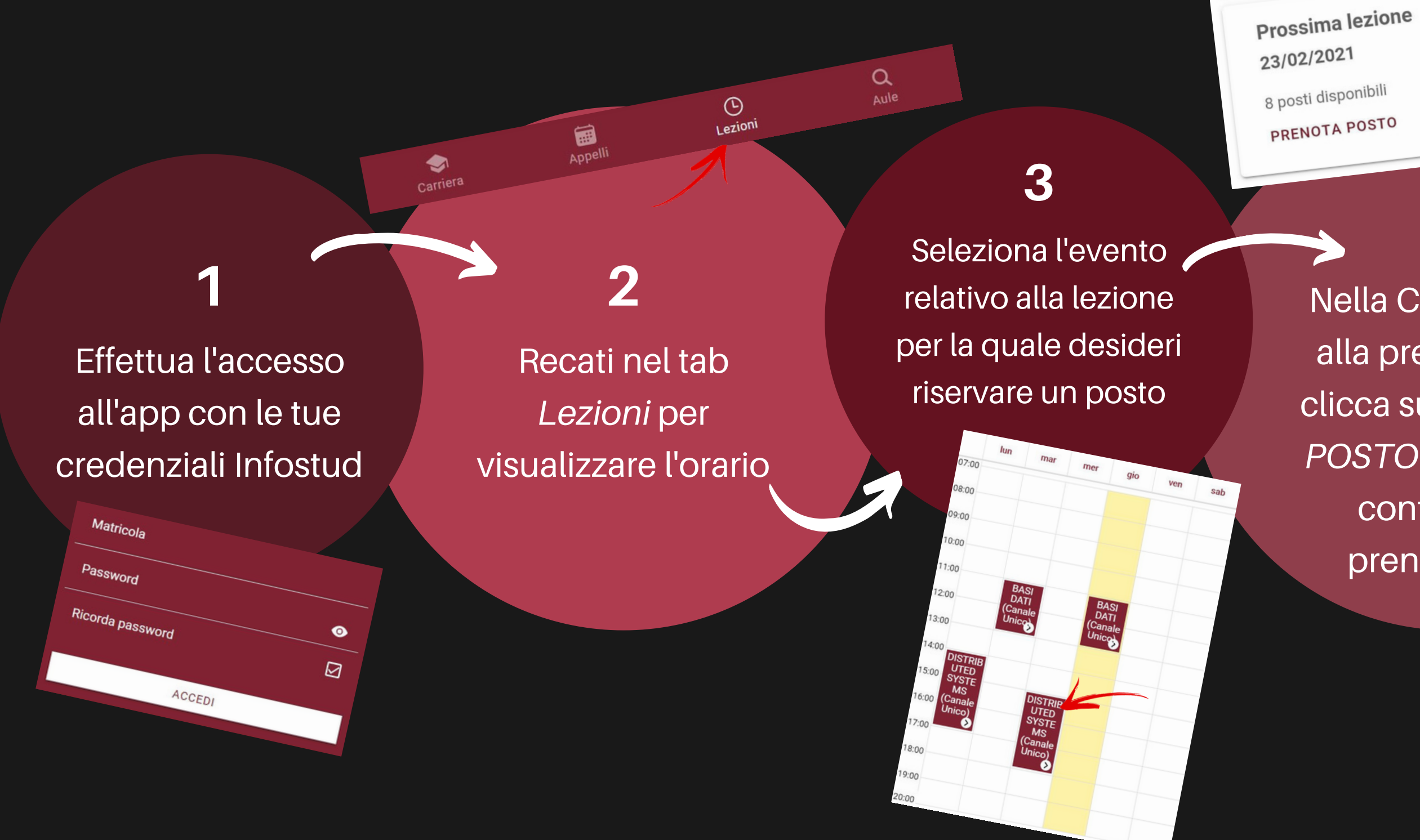

Nella Card relativa alla prenotazione clicca su PRENOTA POSTO e attendi la conferma di prenotazione

## 5

Quando arriverai in aula per seguire la lezione clicca su PRESENTE IN AULA. **Buona lezione!** 

Sei fisicamente in aula? La tua dichiarazione è importante per la tutela della PRESENTE IN AULA NON PRESENTE IN AULA